# Guía para usuarios "sujetos obligados" de la plataforma: CUESTIONARIOS DE PERCEPCIÓN DE RIESGOS APLICADO A LOS SUJETOS OBLIGADOS.

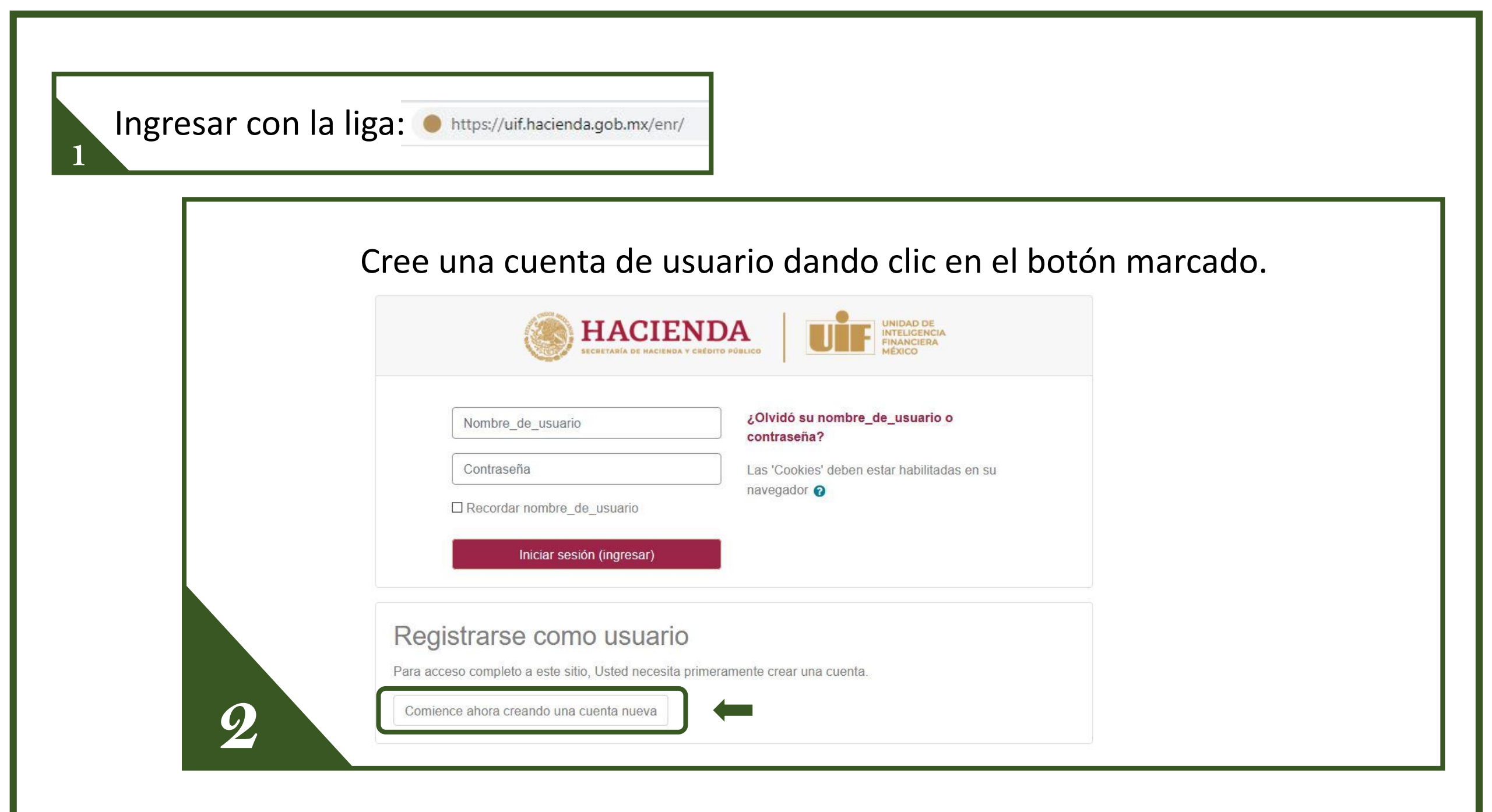

|                                                                                                    | Considere que:                                              |
|----------------------------------------------------------------------------------------------------|-------------------------------------------------------------|
| Colapsar to Colapsar to Colapsar to Colapsar to Colapsar to La contraseña debería tener al menos 8 caracter(es), al menos 1 digito(s), al menos 1 minúscula(s), al menos 1 MAYÚSCULA(S), al menos 1 caracter(es) especiales no- | <ul> <li>El nombre de usuario<br/>debe de ser en</li> </ul> |
| alfanumérico(s) como \$, *, - o #.                                                                                                    | <ul><li>minúsculas.</li><li>La contraseña debe de</li></ul> |
| Más detalles     Dirección Email                                                                                                    | tener mínimo ocho                                           |
| Nombre 0                                                                                                    | caracteres; una<br>mavúscula. un número v                   |
| Apellido(s)                                                                                                    | un carácter especial.                                       |

Notificación de envió de correo de confirmación para acceder a la página.

#### HACIENDA | UFF Interest ENR Español (México) (es\_n

Usted no ha iniciado sesión. (Iniciar sesión (ingresa

# EVALUACIÓN NACIONAL DE RIESGOS DE LAVADO DE DINERO Y FINANCIAMIENTO AL TERRORISMO

Página Principal / Confirme su cuenta

Hemos enviado un correo electrónico a oasis\_ibanez@hacienda.gob.mx

En él encontrará instrucciones sencillas para concluir el proceso.

Si tuviera alguna dificultad, póngase en contacto con el Administrador del Sistema.

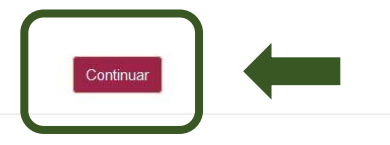

Clic para redireccionar a la página de logueo.

4

Cuerpo de correo enviado para confirmación.

Hola,

Se ha solicitado la apertura de una nueva cuenta en 'EVALUACIÓN NACIONAL DE RIESGOS DE LAVADO DE DINERO Y FINANCIAMIENTO AL TERRORISMO' utilizando su dirección de correo.

Para confirmar su nueva cuenta, por favor vaya a esta dirección web:

https://uif.hacienda.gob.mx/enr/login/confirm.php?data=HYzn6yvjOtBWAk8/

En la mayoría de programas de correo electró co este enlace debería aparecer en azul. Si eso no fun ona, corte y pegue la dirección en la línea para dirección en la parte superior de la ventana de su navegador web.

Dar clic en la siguiente enlace.

5

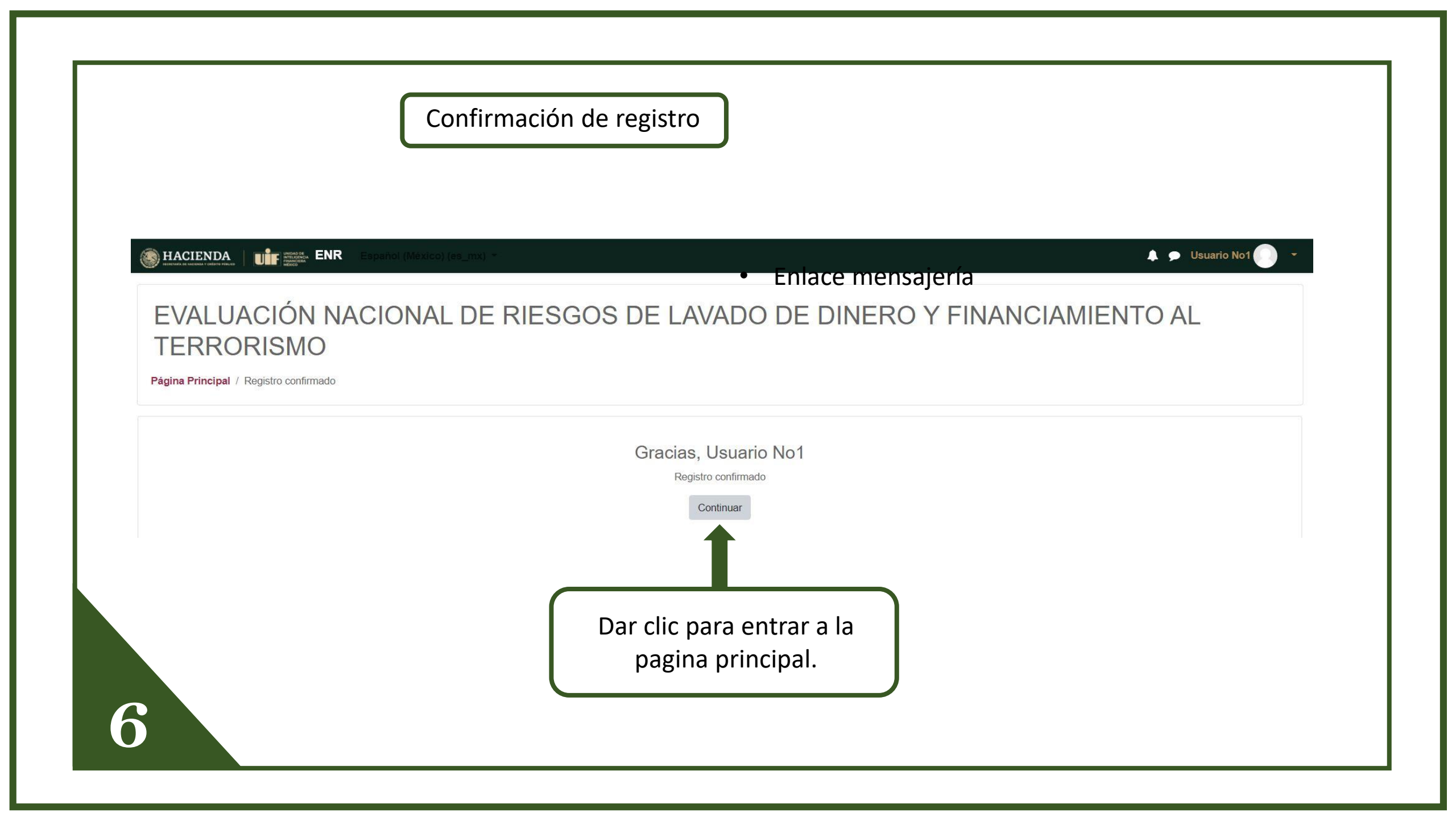

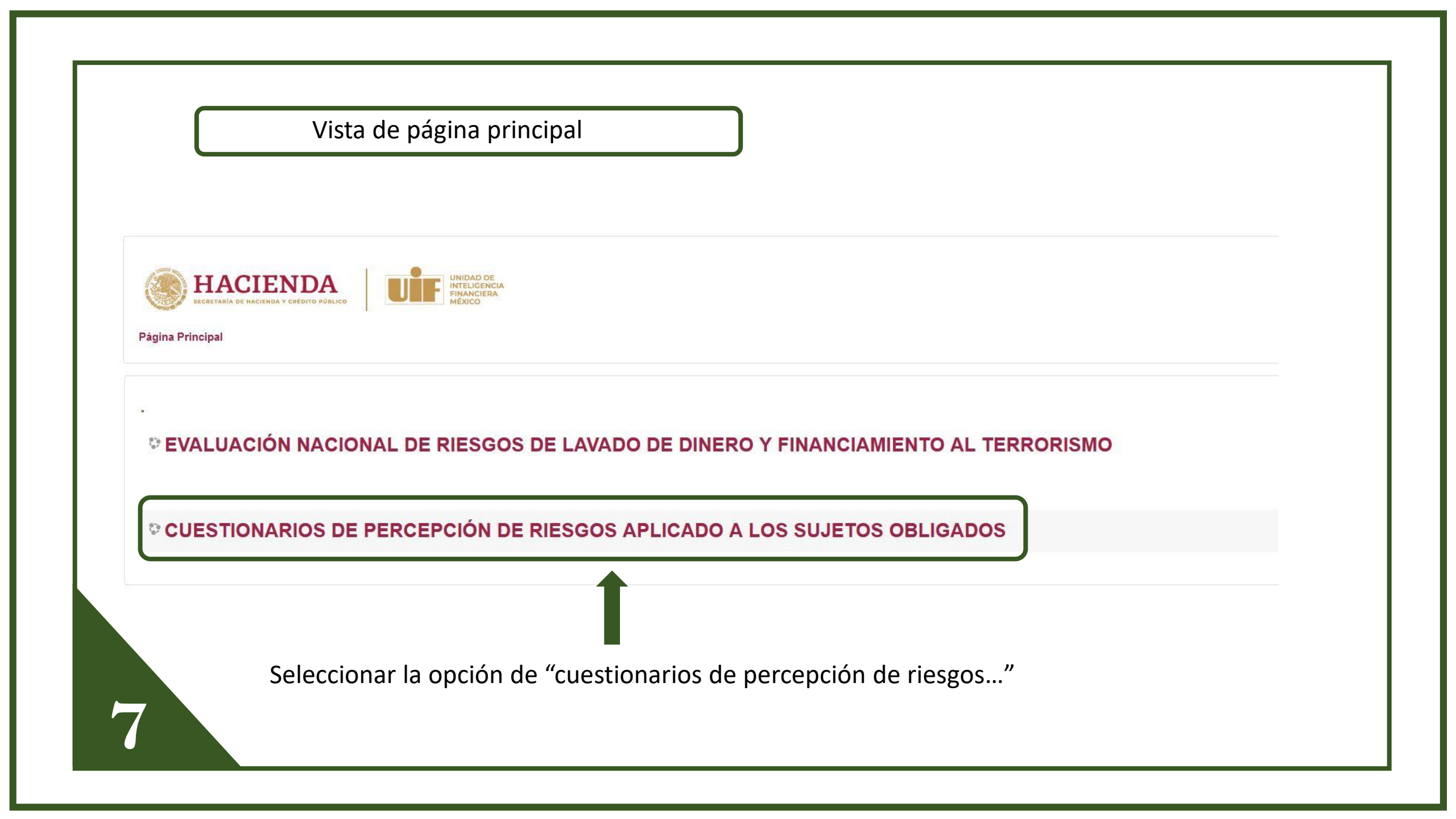

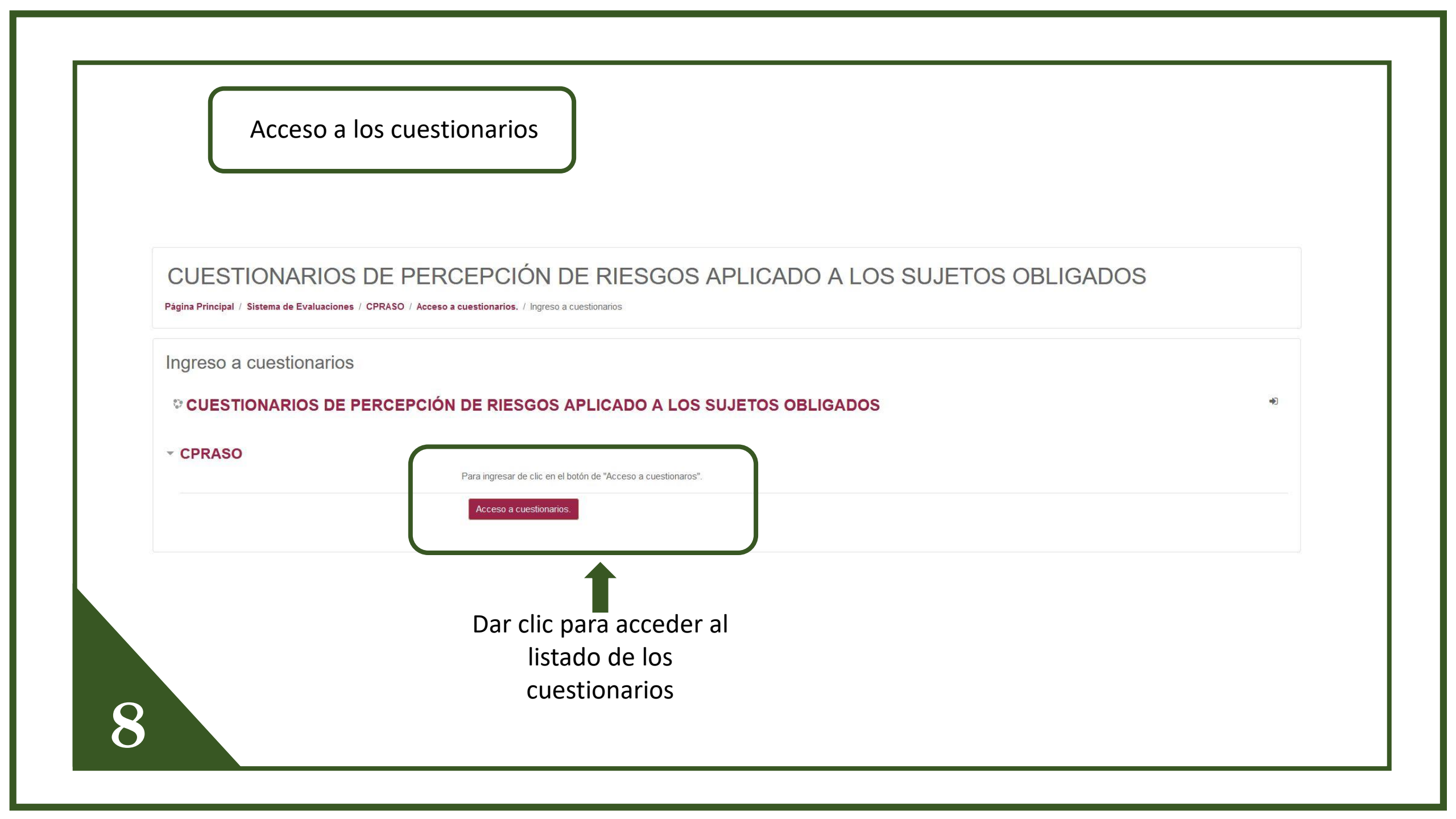

Usted puede comenzar a contestar el cuestionario que le corresponde

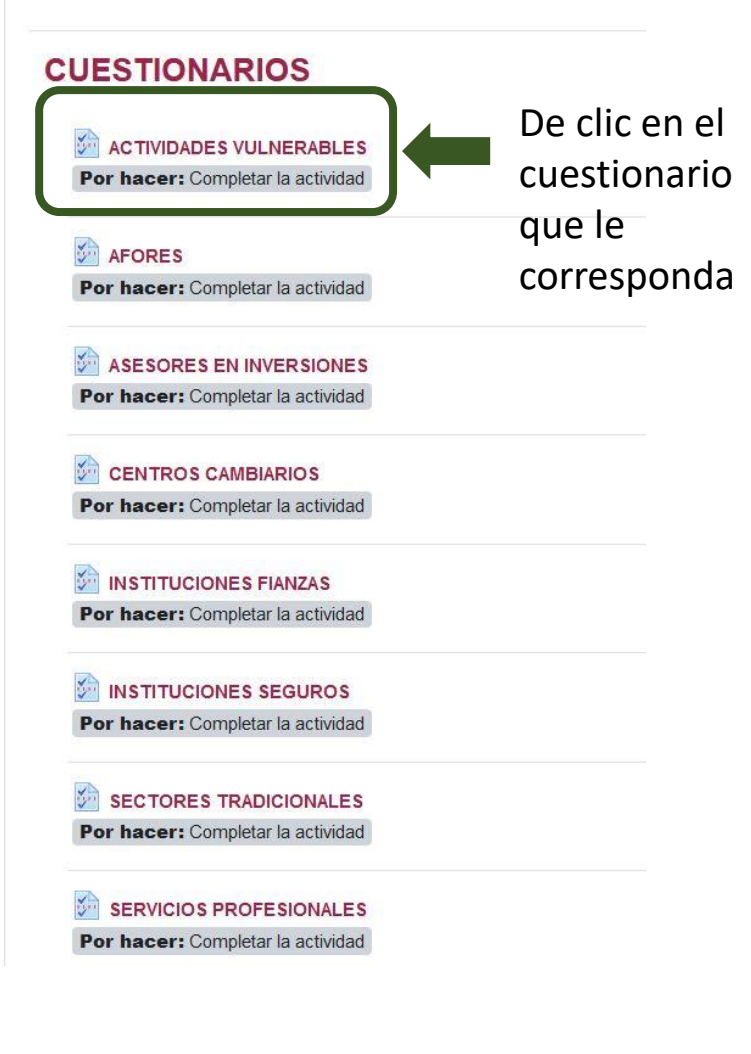

# Lista de cuestionarios

Debe de tener en cuenta las siguientes recomendaciones.

- Sólo debe de elegir el cuestionario que le corresponde. Se debe tomar en cuenta que se contemplan 10 cuestionarios que en conjunto concentran todos los sectores de las entidades financieras y de las actividades vulnerables. Por ello, se debe considerar que existen algunos cuestionarios que aplican para varios sectores (ejemplo, "la banca múltiple" se encuentra en el cuestionario de "sectores tradicionales" del sistema financiero).
- Para el caso de Servicios Profesionales, estos tienen su propio cuestionario independiente del resto de las Actividades Vulnerables.
- No se puede contestar más de un cuestionario.
- Una vez seleccionado, deberá de terminar de contestar todas las preguntas para poder dar por finalizada la actividad.

# ACTIVIDADES VULNERABLES

Contestar las preguntas...

Una vez seleccionado el cuestionario de dar clic en el botón "contestar las preguntas".

#### ACTIVIDADES VULNERABLES

RFC (Con homoclave)

Elegir..

10

Seleccione la actividad vulnerable

\$

#### DATOS GENERALES

- Una vez dentro del cuestionario debe de introducir su RFC de forma correcta y en mayúsculas.
- Cerciórese de elegir correctamente el sector o a la actividad vulnerable a la que corresponde.

| Formato                                                                                                    | os de preguntas I                                                                                                    |                                                                                                    |
|----------------------------------------------------------------------------------------------------|----------------------------------------------------------------------------------------------------|----------------------------------------------------------------------------------------------------|
| 1) En caso de ser Persona Moral, ¿Quién contesta el cuestionario, es el                                                                                                    | responsable de cumplimiento?                                                                                                    | Selección, "si y no"                                                                                                    |
| 1.1) En caso de que la respuesta sea negativa mencione su cargo, puest                                                                                                    | to o relación:                                                                                                    | Respuesta de texto abierta                                                                                                    |
| 1.2) En caso de ser Persona Física ¿Quién contesta el cuestionario, es e                                                                                                    | el mismo sujeto obligado?                                                                                                    |                                                                                                    |
| O SL O NO                                                                                                    |                                                                                                    |                                                                                                    |
|                                                                                                    |                                                                                                    |                                                                                                    |
| <ul><li>2) ¿El responsable de cumplimiento ya ha aceptado su designación? (cu</li></ul>                                                                                                    | ando aplique).                                                                                                    |                                                                                                    |
| <ul> <li>2) ¿El responsable de cumplimiento ya ha aceptado su designación? (cu</li> <li>si O NO</li> </ul>                                                                                                    | ando aplique).                                                                                                    |                                                                                                    |
| <ul> <li>2) ¿El responsable de cumplimiento ya ha aceptado su designación? (cu</li> <li>si O NO</li> <li>3) Mencione el número total de empleados asignados al área de Preveno</li> </ul>                                                                                                    | ando aplique).<br>ción de Lavado de Dinero y Financia                                                                                                    | miento al Terrorismo (PLD/FT) al 31 de diciembre de 2021:                                                                                                    |
| <ul> <li>2) ¿El responsable de cumplimiento ya ha aceptado su designación? (cu</li> <li>SI O NO</li> <li>3) Mencione el número total de empleados asignados al área de Prevence<br/>lo usar separadores de millares</li> </ul>                                                                                                    | ando aplique).<br>ción de Lavado de Dinero y Financia                                                                                                    | miento al Terrorismo (PLD/FT) al 31 de diciembre de 2021:<br>Respuesta numérica                                                                                                    |
| <ul> <li>2) ¿El responsable de cumplimiento ya ha aceptado su designación? (cu</li> <li>SI O NO</li> <li>3) Mencione el número total de empleados asignados al área de Prevencionas separadores de millares</li> <li>105</li> <li>4) ¿Participó en el cuestionario de percepción de riesgos elaborado en 2</li> </ul>                                                                                                    | ando aplique).<br>ción de Lavado de Dinero y Financia<br>019 por la Unidad de Inteligencia Fir                                                                                                    | miento al Terrorismo (PLD/FT) al 31 de diciembre de 2021:<br>Respuesta numérica                                                                                                    |
| <ul> <li>2) ¿El responsable de cumplimiento ya ha aceptado su designación? (cu</li> <li>I O NO</li> <li>3) Mencione el número total de empleados asignados al área de Prevencio de usar separadores de millares</li> <li>105</li> <li>4) ¿Participó en el cuestionario de percepción de riesgos elaborado en 2<br/>O SI O NO</li> </ul>                                                                                                    | ando aplique).<br>ción de Lavado de Dinero y Financia<br>019 por la Unidad de Inteligencia Fir                                                                                                    | miento al Terrorismo (PLD/FT) al 31 de diciembre de 2021:<br>Respuesta numérica<br>nanciera?                                                                                                    |
| <ul> <li>2) ¿El responsable de cumplimiento ya ha aceptado su designación? (cu</li> <li>SI O NO</li> <li>3) Mencione el número total de empleados asignados al área de Prevence vo usar separadores de millares</li> <li>4) ¿Participó en el cuestionario de percepción de riesgos elaborado en 2</li> <li>O SI O NO</li> <li>5) ¿El responsable de cumplimiento conoce las observaciones del Grupo 2016), contenidas en el Informe de Evaluación Mutua (IEM) publicado en </li> </ul>                                                                                                    | ando aplique).<br>ción de Lavado de Dinero y Financia<br>019 por la Unidad de Inteligencia Fir<br>o de Acción Financiera (GAFI por sus<br>o enero del 2018?                                            | miento al Terrorismo (PLD/FT) al 31 de diciembre de 2021:<br><b>Respuesta numérica</b><br>nanciera?<br>s siglas en francés) sobre la Evaluación Nacional de Riesgos (ENR                                              |
| <ul> <li>2) ¿El responsable de cumplimiento ya ha aceptado su designación? (cu</li> <li>SI O NO</li> <li>3) Mencione el número total de empleados asignados al área de Prevence</li> <li>105</li> <li>4) ¿Participó en el cuestionario de percepción de riesgos elaborado en 2</li> <li>O SI O NO</li> <li>5) ¿El responsable de cumplimiento conoce las observaciones del Grupo 2016), contenidas en el Informe de Evaluación Mutua (IEM) publicado en</li> <li>SI O NO</li> </ul>                                                                                                    | ando aplique).<br>ción de Lavado de Dinero y Financia<br>019 por la Unidad de Inteligencia Fir<br>o de Acción Financiera (GAFI por sus<br>o enero del 2018?                                            | miento al Terrorismo (PLD/FT) al 31 de diciembre de 2021:<br><b>Respuesta numérica</b><br>hanciera?<br>s siglas en francés) sobre la Evaluación Nacional de Riesgos (ENR                                              |
| <ul> <li>2) ¿El responsable de cumplimiento ya ha aceptado su designación? (cu</li> <li>SI O NO</li> <li>3) Mencione el número total de empleados asignados al área de Prevence do usar separadores de millares</li> <li>105</li> <li>4) ¿Participó en el cuestionario de percepción de riesgos elaborado en 2</li> <li>O SI O NO</li> <li>5) ¿El responsable de cumplimiento conoce las observaciones del Grupo 2016), contenidas en el Informe de Evaluación Mutua (IEM) publicado en 0</li> <li>SI O NO</li> <li>6) En caso de que el IEM 2018 contemple observaciones referentes a su</li> </ul>                  | ando aplique).<br>ción de Lavado de Dinero y Financia<br>019 por la Unidad de Inteligencia Fir<br>o de Acción Financiera (GAFI por sus<br>o enero del 2018?<br>s sector, indique si ha realizado acci  | miento al Terrorismo (PLD/FT) al 31 de diciembre de 2021:<br><b>Respuesta numérica</b><br>nanciera?<br>s siglas en francés) sobre la Evaluación Nacional de Riesgos (ENR<br>iones para atender a estas observaciones. |
| <ul> <li>2) ¿El responsable de cumplimiento ya ha aceptado su designación? (cu</li> <li>SI O NO</li> <li>3) Mencione el número total de empleados asignados al área de Prevence vo usar separadores de millares</li> <li>105</li> <li>4) ¿Participó en el cuestionario de percepción de riesgos elaborado en 2</li> <li>O SI O NO</li> <li>5) ¿El responsable de cumplimiento conoce las observaciones del Grupo 2016), contenidas en el Informe de Evaluación Mutua (IEM) publicado en 0</li> <li>SI O NO</li> <li>6) En caso de que el IEM 2018 contemple observaciones referentes a su</li> <li>SI O NO</li> </ul> | ando aplique).<br>ción de Lavado de Dinero y Financia<br>019 por la Unidad de Inteligencia Fir<br>o de Acción Financiera (GAFI por sus<br>o enero del 2018?<br>Is sector, indique si ha realizado acci | miento al Terrorismo (PLD/FT) al 31 de diciembre de 2021:<br><b>Respuesta numérica</b><br>nanciera?<br>s siglas en francés) sobre la Evaluación Nacional de Riesgos (ENR<br>iones para atender a estas observaciones. |

### Formatos de preguntas II

# El \* indica que la respuesta es obligatoria

2.21 23

22) De los siguientes escenarios de riesgo señale cuál o cuáles ha identificado, al menos una vez, en las operaciones realizadas con sus clientes (Cuando aplique)

- Los sujetos o partes involucradas se rehúsan a proporcionar documentos personales que los identifiquen.
- 🗹 La operación no es acorde con la actividad económica o giro mercantil declarado por el cliente o usuario.
- 🗹 Hay indicios, o certeza, que los sujetos o partes involucradas no están actuando en nombre propio y están tratando de ocultar la identidad del beneficiario o controlador real.
- La información y documentación presentada por las partes involucradas es inconsistente o de difícil verificación por parte del Sujeto Obligado.
- Los sujetos o partes involucradas intentan sobornar, extorsionar, o amenazan con el fin de realizar la operación fuera de los parámetros establecidos, o con la finalidad de evitar en el envío del Aviso.
- De acuerdo con medios informativos u otras fuentes, el cliente, las partes involucradas, algún familiar directo o persona relacionada con él, están vinculados con actividades cilicitas o se encuentran bajo proceso de investigación.
- El cliente no quiere ser relacionado con la operación realizada.
- Los sujetos o partes involucradas realizan múltiples operaciones en un periodo muy corto sin razón aparente.
- 🗌 Los sujetos o partes involucradas hacen uso de intermediarios (ejemplo: apoderado o representante legal) para realizar la operación o acto sin que exista una causa que lo justifique.
- El cliente desea liquidar la operación con activo virtuales.
- 🗵 El cliente realiza múltiples operaciones o actos en un periodo corto de tiempo sin justificación aparente.
- 🖂 Hay indicios de que existe suplantación de identidad de algunas de las partes involucradas en la operación.
- El pago de la operación es realizado por un tercero sin relación aparente.
- Hay indicios de que existe suplantación de identidad de algunas de las partes involucradas en la operación.
- 🗌 El pago de la operación es realizado por un tercero sin relación aparente con el cliente o alguna de las partes involucradas.

# Respuesta de selección múltiple.

12

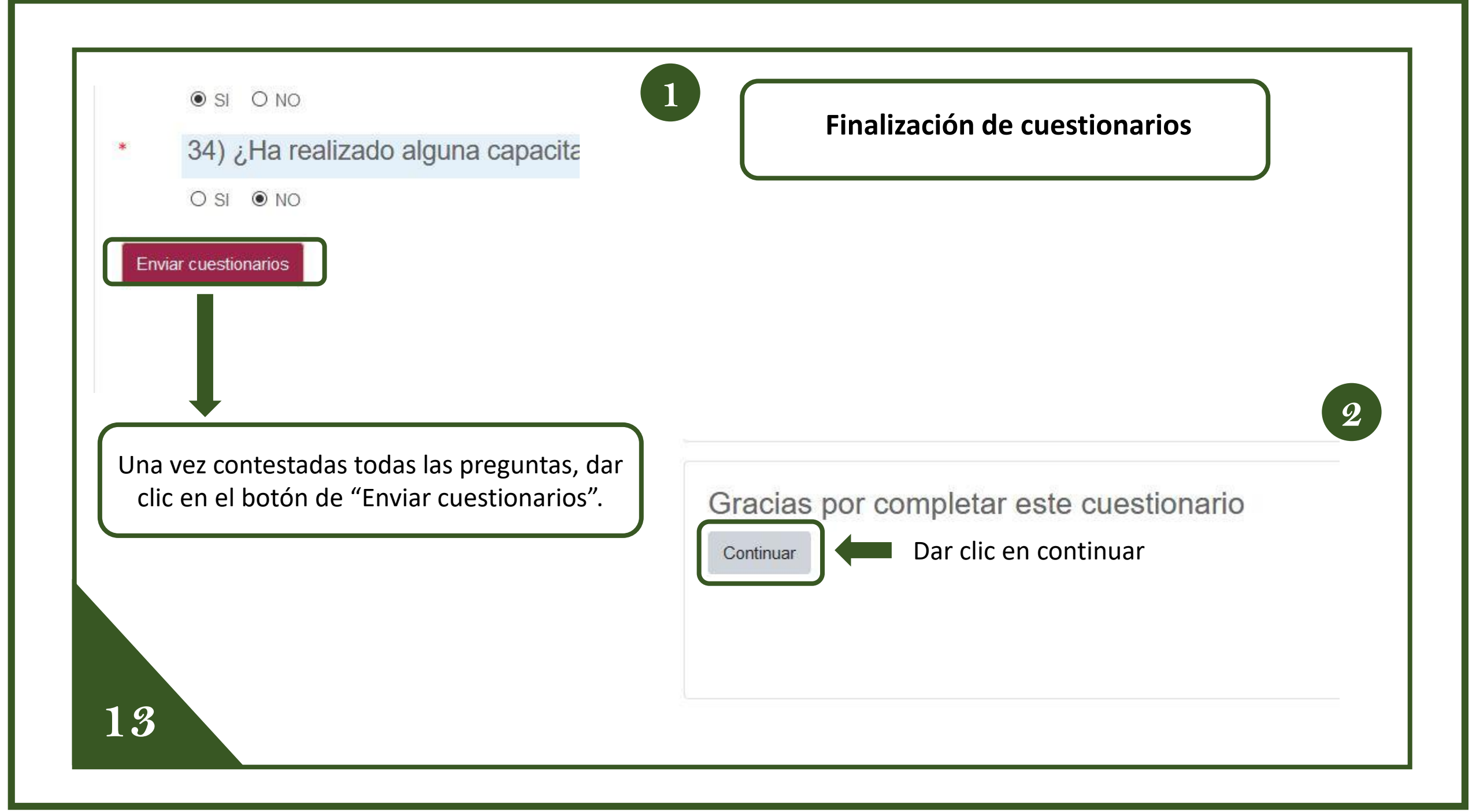

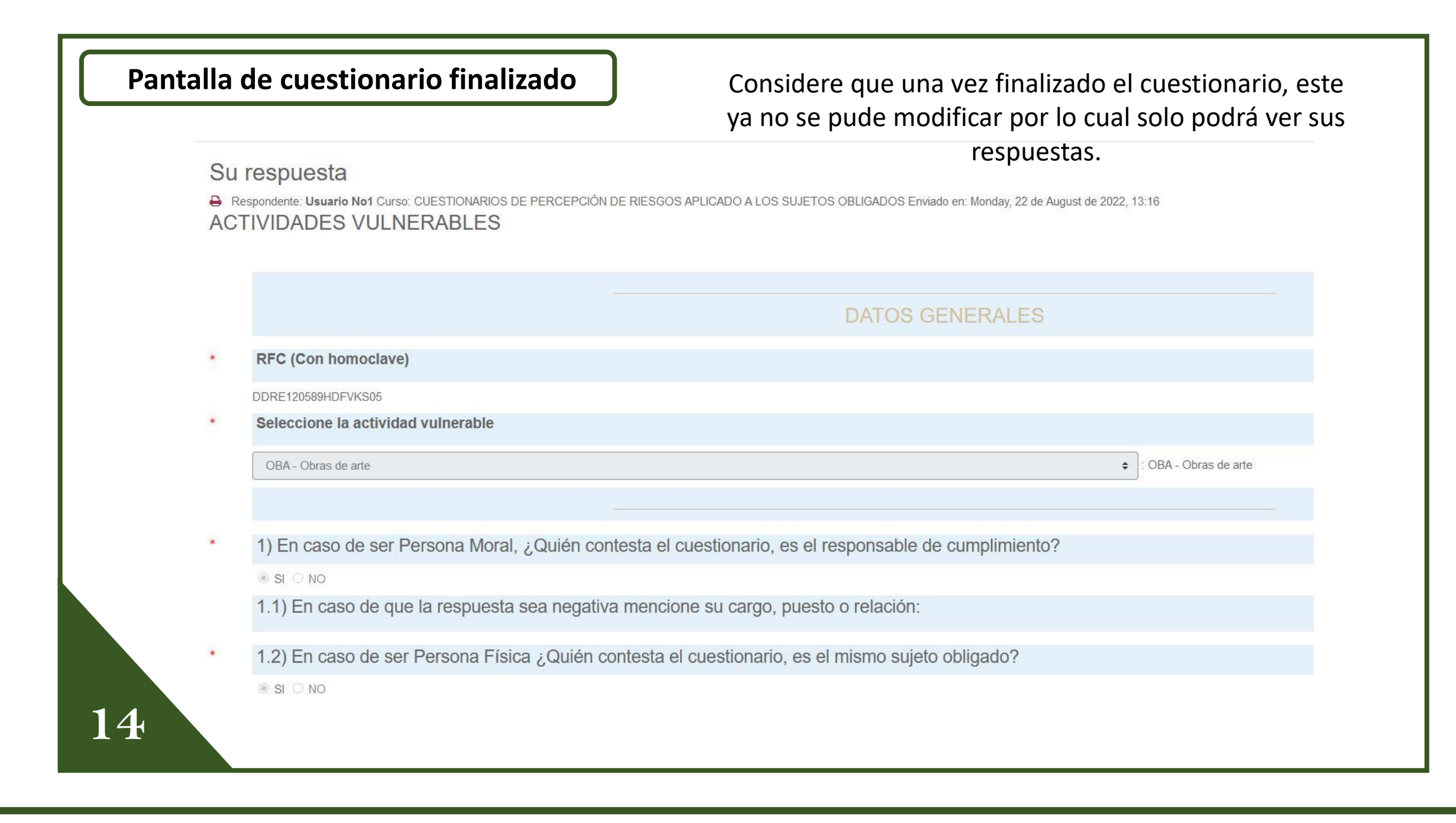